# WebDAV

With the help of a WebDAV client (Web-based Distributed Authoring and Versioning), university staff and members can conveniently access data in the Jade University Collaboration Cloud via the file manager.

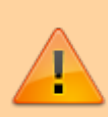

Use this access option with caution: In some cases, WebDAV clients do not reliably support "file locking," which means that when multiple users access a document at the same time, only the last saved version remains. **As a rule, you should install the Nextcloud desktop client and use it to access folders and files in the Collaboration Cloud.** 

## **Operating Systems**

### **Microsoft Windows**

Unfortunately, the WebDAV client included in the Microsoft Windows operating system is very unreliable, so you must first install WebDAV-compatible software and configure it accordingly. The university computer center has therefore purchased licenses for the WebDAV-compatible software WebDrive. You can find these

- in WebFiler under JADE-HS Data (X) / HRZ Support / WebDrive
- on the data drives under Data X:\HRZ Support\WebDrive

Change here to the folder matching your operating system. After the successful installation, please configure it as follows:

#### License WebDrive:

- In the above mentioned folder you will find the file Lizenz.txt, copy the serial number here (to the clipboard).
- In the WebDrive client select Settings  $\rightarrow$  Activate licence
- Paste the serial number (from the clipboard) into the field Registration Code
- Select the button "Activate licence".

#### Configure WebDrive:

- In the WebDrive client, select "Add Connection" (the + sign at the top).
- Select the "WebDAV" card
- Connection name: JADE-HS Collaboration Cloud (or JADE-HS CC for short).
- Server address: https://ccs.jade-hs.de/remote.php/webdav/
- Username: default login (form: ma1150)
- Password: <your password>
- Drive letter: W:\
- WebDAV settings → Certificate settings

- Automatically accept the server certificate: enabled
- Click on "Save as".

To use, double-click on the newly configured connection.

#### **Apple macOS**

Finder / Go to/ Connect to Server...

- Serveraddress: https://ccs.jade-hs.de/remote.php/webdav/
- Connect as registeres userer/ Name: Standard Login (form: ma1150)
- Save password in keychain
- Site-Profile Name: JADE-HS Collaboration Cloud (or short: JADE-HS CC)

#### Linux

Files/ Enter location

- Location: davs://ccs.jade-hs.de/remote.php/webdav/
- Username: Standard Login (form: ma1150)
- Password: <Your Password>
- Optional: Never forget the password (saves the password in local keychain)
- Optional: Add a bookmark and rename into JADE-HS Collaboration Cloud (or short: JADE-HS CC)

From: https://hrz-wiki.jade-hs.de/ - **HRZ-Wiki** 

Permanent link: https://hrz-wiki.jade-hs.de/en/tp/collabcloud/webdav

Last update: 2025/08/29 17:54

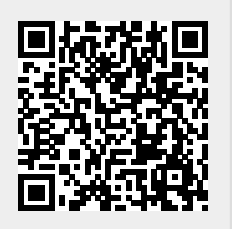